## 如何进入:

浏览器输入 <u>http://ehall.njmu.edu.cn/</u>, 输入门户账号密码, 搜索附属医院教师账号申请, 点 击进入。

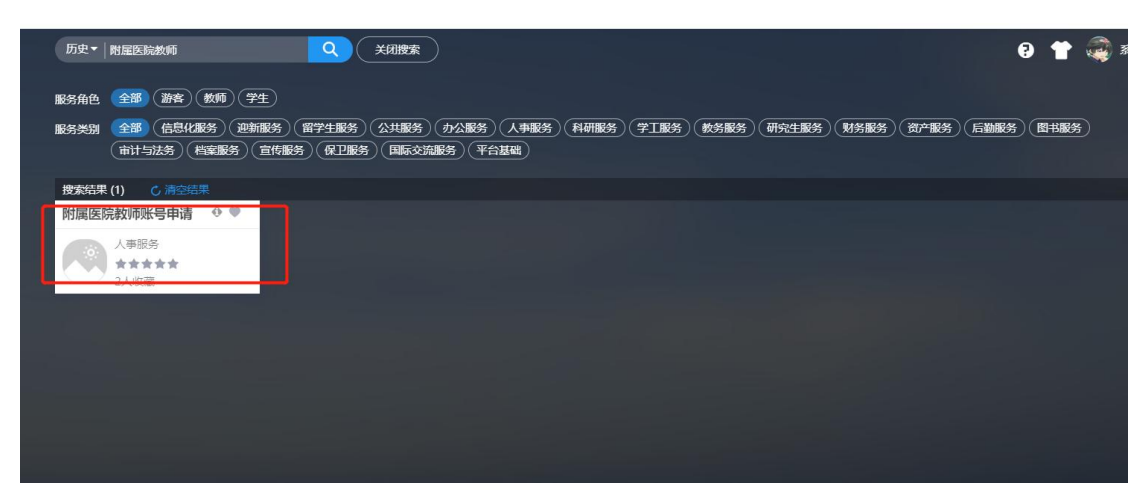

1.进入后,点击代办事项。注:所有审核都是通过代办事项进行操作

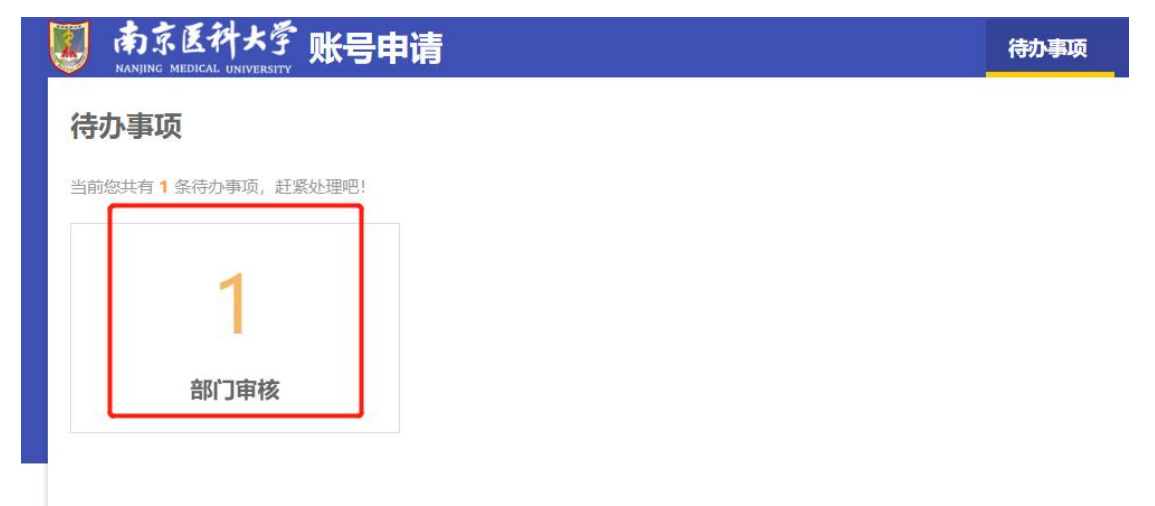

2. 点击详情,可查看人员申报信息,如果没有问题,点击审核即可

| NANJING MEDICAL UNIV | ERSITY XILS 1          | enel      |      |            |    |     |          |    |            |      |            |         |         |      |            |        |       |
|----------------------|------------------------|-----------|------|------------|----|-----|----------|----|------------|------|------------|---------|---------|------|------------|--------|-------|
| 部门审核                 |                        |           |      |            |    |     |          |    |            |      |            |         |         |      |            |        |       |
| Q、请输入姓名/姓名拼言         | 計原工号                   |           |      |            | 搜索 | (高) | 吸搜索]     |    |            |      |            |         |         |      |            |        |       |
| fr核状态: 全部(1)         | <del>抵中(1)</del> 通过(0) | 不通过(0) 退回 | l(0) |            |    |     |          |    |            |      |            |         |         |      | 50         | 自定义列   | 列表 翻卡 |
| 操作                   | 姓名                     | 性别        | *    | 出生日期       | 箱贯 | *   | 国籍(地区) 👙 | 民族 | <b>身份证</b> | 件类型令 | 身份证件号 🌲    | 参加工作时间彙 | 政治面貌一 🌲 | 当前状态 | <b>金 是</b> | 香管理岗位章 | 最高学問  |
| <b>市核</b>  详情        | 刘欢测试                   | 男         |      | 1993-03-19 | 江苏 |     | 中华人民共和   | 汉族 | 身份证        |      | 3208301993 | 2023-07 | 中国共产党党  | 在岗   | 否          |        | 大学本科毕 |
|                      |                        |           |      |            |    |     |          |    |            |      |            |         |         |      |            |        |       |
|                      |                        |           |      |            |    |     |          |    |            |      |            |         |         |      |            |        |       |
|                      |                        |           |      |            |    |     |          |    |            |      |            |         |         |      |            |        |       |
| (                    |                        |           |      |            |    |     |          |    |            |      |            |         |         |      |            |        |       |

## 3.人事处审核完后,点击分配工号。确认后即可入库。

|      | 待办事项           |
|------|----------------|
|      |                |
|      |                |
| 1    |                |
| 分配工号 |                |
|      | 青<br>1<br>分配工号 |

| NANJENG MEDICAL U | 大学 账号      | 申请     |            |    |            |    |             |        |            |         |         |        |          | 2         |
|-------------------|------------|--------|------------|----|------------|----|-------------|--------|------------|---------|---------|--------|----------|-----------|
| 分配工号              |            |        |            |    |            |    |             |        |            |         |         |        |          |           |
| Q 请输入姓名/姓名        | 拼音/职工号     |        |            | 搜索 | [高级搜索]     |    |             |        |            |         |         |        |          |           |
| 办理状态: 全部(1)       | 待办理(1) 已办理 | ≣(0)   |            |    |            |    |             |        |            |         |         |        |          |           |
| 导出数据              |            |        |            |    |            |    |             |        |            |         |         |        | 100 自定义列 | ] 📕列表 🏭卡片 |
| 操作                | 姓名         | 113月 🗍 | 出生日期 👙     | 籍贯 | → 国籍(地区) → | 民族 | <b>令</b> 身份 | 份证件类型⇒ | 身份证件号 🍦    | 参加工作时间学 | 政治面貌一 🍦 | 当前状态 🌲 | 是否管理岗位⇒  | 最高学历 🍦    |
| 分配工号 详情           | 刘欢测试       | 男      | 1993-03-19 | 江苏 | 中华人民共和     | 汉族 | 身份          | 81E    | 3208301993 | 2023-07 | 中国共产党党  | 在岗     | 否        | 大学本科毕业 2( |
|                   |            |        |            |    |            |    |             |        |            |         |         |        |          |           |

## 4.人事处,可以通过审核跟踪,查看人员申报进度情况

| 代称、教师安信、人才…<br>行中: 1<br>1週月: 1 | 研究生教学等师申报<br>进行中: 1<br>已通过: 0 | 科研坝目、 关项甲报<br>进行中: 0<br>已通过: 0 | 田子生教子、技味<br>进行中:0<br>已逝过:0 | 本科教子、技味甲抜<br>進行中: 3<br>日通付: 0 |
|--------------------------------|-------------------------------|--------------------------------|----------------------------|-------------------------------|
|                                |                               |                                |                            |                               |
| 继续教育授课                         | 其他                            |                                |                            |                               |
| 衍中: 0                          | 进行中: 0                        |                                |                            |                               |
| 验证: 0                          | 已通过: 0                        |                                |                            |                               |
|                                |                               |                                |                            |                               |

## 可查看详情, 审核日志等

| 审核路    | 踪     |        |       |     |    |          |        |          |         |        |      |      |        |    |
|--------|-------|--------|-------|-----|----|----------|--------|----------|---------|--------|------|------|--------|----|
| 查看详    | 情     |        |       |     |    |          |        |          |         |        |      |      |        | ×  |
| Q 请输入i | 职工号/姓 | 名/姓名拼音 |       |     |    | 搜索       | [高级搜索] |          |         |        |      |      |        |    |
| 进校状态:  | 请选择.  |        | •     | 搜索  | 2值 |          |        |          |         |        |      |      |        |    |
| 办理环节:  | 请选择   |        | Ŧ     | 授索: | 2值 |          |        |          |         |        |      |      |        |    |
| 环节状态:  | 请选择   |        | *     | 授索  | 2值 |          |        |          |         |        |      |      |        |    |
| 导出     |       |        |       |     |    |          |        |          |         |        |      |      |        |    |
| 操作     | -     | 姓名     | ÷ RI5 | \$  | 性别 | ⇒ 入职单位 ⇒ | 岗位类别   | 第 用人方式 👙 | 救职工来源 ☆ | 体检备注 🍦 | 个人填报 | 部门审核 | 研究生院审核 | 人引 |
| 详情 审核  | 核日志   | 周丽     | 未分配   | 女   |    | 附屋妇产医院   |        | 附屋医院     |         |        | ~    |      |        |    |
|        |       |        |       |     |    |          |        |          |         |        |      |      |        |    |
|        |       |        |       |     |    |          |        |          |         |        |      |      |        |    |
|        |       |        |       |     |    |          |        |          |         |        |      |      |        |    |
|        |       |        |       |     |    |          |        |          |         |        |      |      |        |    |
|        |       |        |       |     |    |          |        |          |         |        |      |      |        |    |
|        |       |        |       |     |    |          |        |          |         |        |      |      |        |    |
| 4      | V V   | -      |       |     |    |          |        |          |         |        |      |      |        |    |